# Õppejõu töökoht ÕIS2

| ÜLDINE                                      | 2  |
|---------------------------------------------|----|
| Logi sisse                                  | 2  |
| Esileht                                     | 2  |
| Postkast                                    | 3  |
| Minu andmed                                 | 4  |
| ÕISi abi                                    | 5  |
| ÜLDINFO                                     | 7  |
| Akadeemiline ja isiklike sündmuste kalender | 7  |
| Üldised tunniplaanid                        | 8  |
| Õppeained                                   | 9  |
| Õppekavad                                   | 10 |
| ÕPPETÖÖ                                     | 12 |
| Minu tunniplaan                             | 12 |
| Minu kursuseprogrammid                      | 14 |
| - Vormi täitmine                            | 15 |
| - Üldandmed                                 | 17 |
| - Ajakava ja tegevused                      |    |
| - Hindamine                                 | 20 |
| - Õppematerjalid                            | 20 |
| Minu ainetele registreerinud õppijad        | 21 |
| - Ainele registreerunud                     | 22 |
| - Kuulajaskonna rühmad                      | 24 |
| Vahekontrollid                              | 28 |
| Lõpphindamine                               |    |
| - Eksamite/arvestuste haldamine             |    |
| - Hinded                                    |    |
| Lõputööde juhendamine                       |    |
| KÜSITLUSED                                  |    |
| Õppejõud                                    |    |
| Õppekava kuraator / akadeemiline suunajuht  | 40 |
| - Aruande faili mõistmine                   | 41 |

## ÜLDINE

## LOGI SISSE

Vali lehe üleval paremas nurgas "Logi sisse" lingil, sisesta sisselogimiseks nõutud andmed.

Vajuta nupul "Logi sisse".

Sisse saab logida TLÜ kasutajakonto, ID-kaardi või Mobiil-ID kaudu.

| TLÜ ÕPPEINFOSÜS      | STEEM      |                                                                                  |                 | LOGI SISSE               | С |
|----------------------|------------|----------------------------------------------------------------------------------|-----------------|--------------------------|---|
| ÜLDINF0              | ÕISi       | teated                                                                           |                 | KASUTAJANIMI<br>SALASÕNA |   |
| Esileht              | 17.06.2015 | Seoses TLÜ struktuurimuudatustest lähtuvate ar∉<br>Täname mõistva suhtumise eest |                 |                          | F |
| Õppeained            | 27.03.2012 | ÕIS-iga töötamiseks kasuta järgmisi veebisirvijaio                               |                 | LOGI SISSE               |   |
| Õppekavad            | 15.11.2013 | ÕIS kasutajaõiguste tekkimine ja taotlemine <u>vaata</u>                         |                 |                          |   |
| Abadamilina kalandar | 15.11.2013 | Sisselogiminine TLÜ kasutajakonto tunnuse ja parooli                             | ga <u>vaata</u> |                          |   |

## ESILEHT

Esilehele on koondatud info olulisematest elementidest kiire ülevaate andmiseks. Esitatud on kõige värskemad kirjed, rohkemate andmete nägemiseks tuleb liikuda vastavasse menüüsse.

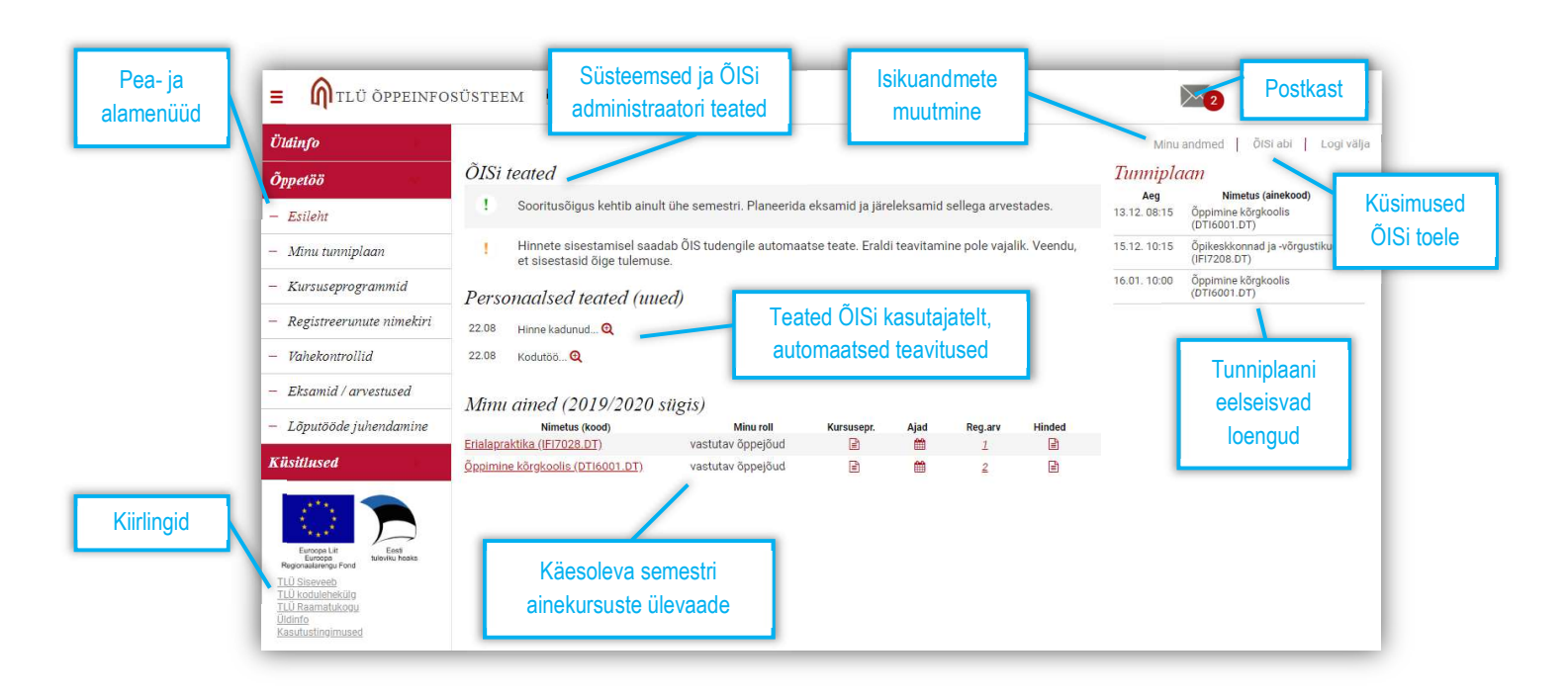

## POSTKAST

Postkasti sisenemiseks vajuta lehe üleval nurgas M nupul. Avaneb postkast, mis jaguneb neljaks vaheleheks: 1. Uued teated, 2. Loetud teated, 3. Saadetud teated, 4. Kustutatud teated. Vaikimisi avaneb uute teadete vaheleht.

Uue teate saatmiseks vajuta lingil "Saada teade".

| UUED TEATED (2) / LOETUD 2<br>Saada teade | TEATED (2) / SAADETUD TEATED ( | 15) / 🗎 (0) |   |
|-------------------------------------------|--------------------------------|-------------|---|
| Pealkiri – 🔻                              |                                | Kuupäev 📥 😎 |   |
| 1. Hinne kadunud                          | Joe Ferone                     | 22.08.2019  | × |
| 2. Kodutöö                                | Joe Ferone                     | 22.08.2019  | × |
| <u>Märgi kõik loetuks</u>                 |                                |             |   |

Teate lugemiseks vajuta teate pealkirja lingil. Avaneb kirja sisu.

| 22 08 2019 16:22:07 |
|---------------------|
| 22.08.2010 16:22:07 |
| 22.00.2017 10.22.07 |
|                     |
|                     |
|                     |

## MINU ANDMED

Oma andmete lehel saab muuta kontaktandmeid, lisada endast pilti ja tellida ÕISi teavitusi e-mailile.

Vajuta lehe üleval paremas nurgas "Minu andmed" lingile.

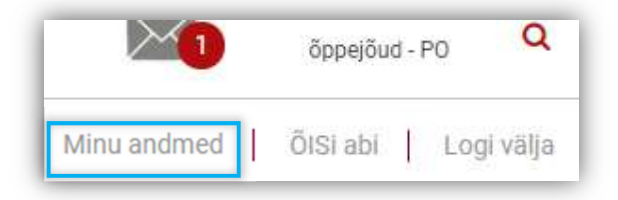

Avaneb isikuandmete leht.

Tee märkeruutu linnuke, kui soovid ÕISi teateid oma e-mailile.

Kontaktandmete muutmiseks ja pildi lisamiseks vajuta "Muuda isikuandmeid" lingil.

| Eesnimi           | Perekonnanimi           | Sugu<br>M                             | Sünnikuupäev<br>01.01.1900 |  |
|-------------------|-------------------------|---------------------------------------|----------------------------|--|
| sikukood          | Telefon                 | Öppejõu struktuu<br>DT - Digitehnoloo | riüksus<br>giate Instituut |  |
| E-post            |                         |                                       |                            |  |
| ⊃Scovin saada ÕIS | i teateid oma e-mailile |                                       |                            |  |
|                   |                         |                                       |                            |  |

Avaneb andmete muutmise vorm.

Sisesta telefoni number, e-posti aadress (TLÜ e-posti puhul peab olema eenimi.perenimi@tlu.ee kujul) ja pilt.

Salvesta muudatused.

| releton                | 5123456789                                        |  |
|------------------------|---------------------------------------------------|--|
| E-post                 | johndoe@gmail.com                                 |  |
| Pildi lisamisega annan | nõusoleku seda kuvada teistele ÕISi kasutajatele. |  |
| Muuda pilt             | ×                                                 |  |
|                        |                                                   |  |

## ÕISI ABI

ÕISi abisse kirjuta kasutuajatoelt abi saamiseks või ÕISi arenduste ettepanekute tegemiseks.

Vajuta lehe ulaval paremas nurgas "ÕISi abi" lingil.

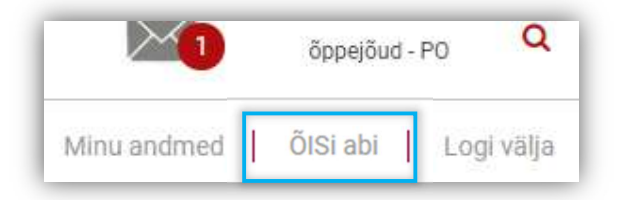

Avaneb ÕISi abi leht.

Leht koosneb kahest vahelehest: 1. Küsimused/ettepanekud, 2. Korduma kippuvad küsimused. Vaikimisi on avatud Küsimused/ettepanekud vaheleht.

| <u>KÜSIMUS</u>          | D / ETTEPAN     | JEKUD / K | <u>KK</u> |  |
|-------------------------|-----------------|-----------|-----------|--|
| isa uus küsimu          |                 | 1         |           |  |
| 15 NOVEMBEI<br>vastatud | 2018 12:44      |           |           |  |
| Abimaterjalic           |                 |           |           |  |
| Kus siin ÕlSi           | uhendid asuvad? |           |           |  |
| <u>1 küsimus/vas</u>    | tus             |           |           |  |
| Lisa                    |                 |           |           |  |
| Lisa manus(e            | d)              |           |           |  |

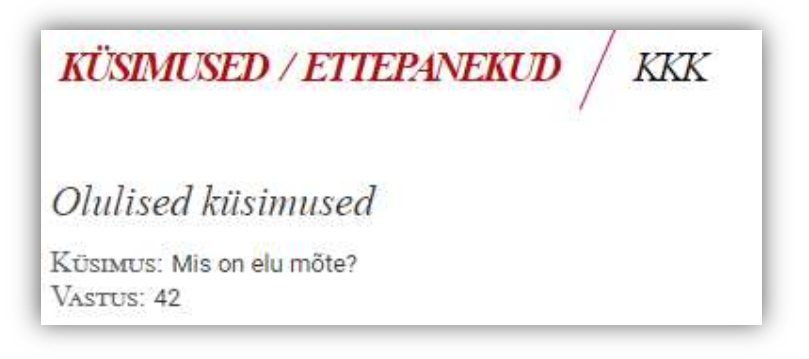

## ÜLDINFO

## AKADEEMILINE JA ISIKLIKE SÜNDMUSTE KALENDER

Vali menüüs: Üldinfo > Akadeemiline kalender

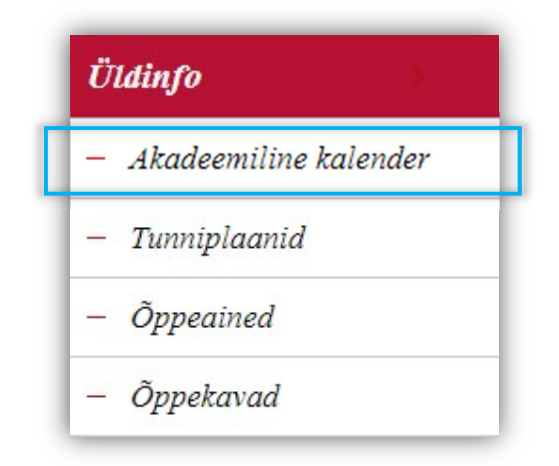

Avaneb sündmuste leht.

Leht koosneb kahest vahelehest: 1. Nimekirjana ehk listivaade, 2. Kalendervaade..

| LISTIVAADE /                                 | KALENDERVAADE                                                                                                    |
|----------------------------------------------|----------------------------------------------------------------------------------------------------|
| 2019/2020 õppe                               | aasta                                                                                                    |
| Akadeemiline kalen<br>Isiklikud sündmusei    | 2                                                                                                    |
| 09. d <mark>etsember - 13.</mark><br>jaanuar | Jaanuaris toimuvale lõpueksamile registreerimise või lõputöö esitamise periood. Õppekava täpse lõ<br>akadeemilise üksuse nõukogu. |
| 11. detsember - 17.<br>detsember             | Lõputööde/-eksamite kaitsmiskomisjonide kinnitamine 2019/2020. õa                                                                 |

| IsikLikud Sündmused       ÜLikooli Sündmused         Es       Te       Ko       Ne       Re       La       Pü         1       1       1       1       1       1       1       1       1         2       3       4       5       6       7       8       9       10       11       12       13       14       15         16       17       18       19       20       21       22       22       21       22                                                                                                    | <b>≫</b><br>Pü | 19<br>La | 20                           | RED                                |                                          | 2010                                           |                                                                                                    |
|----------------------------------------------------------------------------------------------------|----------------|----------|------------------------------|------------------------------------|------------------------------------------|------------------------------------------------|----------------------------------------------------------------------------------------------------|
| Es       Te       Ko       Ne       Re       La       Pü         1       1       1       1       1       1       1       1       1       1       1       1       1       1       1       1       1       1       1       1       1       1       1       1       1       1       1       1       1       1       1       1       1       1       1       1       1       1       1       1       1       1       1       1       1       1       1       1       1       1       1       1       1       1       1       1       1       1       1       1       1       1       1       1       1       1       1       1       1       1       1       1       1       1       1       1       1       1       1       1       1       1       1       1       1       1       1       1       1       1       1       1       1       1       1       1       1       1       1       1       1       1       1       1       1       1       1       1       1       1 | Pü             | La       |                              | DLK                                | ISEM.                                    | DET                                            | *                                                                                                    |
| 1       1       1000essamie registreen         2       3       4       5       6       7       8         9       10       11       12       13       14       15       (algus)         16       17       18       19       20       21       22       22                                                                                                    |                |          | Re                           | Ne                                 | Ko                                       | Te                                             | Es                                                                                                    |
| 2       3       4       5       6       7       8       Oppekava tāpse esitarnise kuupāeva akadeemilise üksuse i (algus)         9       10       11       12       13       14       15       (algus)         16       17       18       19       20       21       22       11.12       Lõputööde/-eksamite kaismiskomisionide kin                                                                                                    | 1              |          |                              |                                    |                                          |                                                |                                                                                                    |
| 9       10       11       12       13       14       15       (algus)         16       17       18       19       20       21       22       11.12       Löputööde/-eksamite kaiseniskomisionide kin                                                                                                    | 8              | 7        | 6                            | 5                                  | 4                                        | 3                                              | 2                                                                                                    |
| 16 17 18 19 20 21 22 11.12 Lõputööde/-eksamite                                                                                                    | 15             | 14       | 13                           | 12                                 | 1                                        | 10                                             | 9                                                                                                    |
|                                                                                                    | 22             | 21       | 20                           | 19                                 | 18                                       | 17                                             | 16                                                                                                    |
| 2019/2020. õa (algus)                                                                                                    | -              | 20       | 27                           | 26                                 | 25                                       | 24                                             | 22                                                                                                    |
| 2019/2020. õa (algus)<br>15.12 Sügissemestri teise kon                                                                                                    |                | 22       | 21 <b>22</b><br>28 <b>29</b> | 20 21 <b>22</b><br>27 28 <b>29</b> | 19 20 21 <b>22</b><br>26 27 28 <b>29</b> | 18 19 20 21 <b>22</b><br>25 26 27 28 <b>29</b> | 10       12       10       14         10       18       19       20       21       22         24       25       26       27       28       29         31       31       31       31       31       31 |

## **ÜLDISED TUNNIPLAANID**

Vali menüüs: Üldinfo > Tunniplaanid

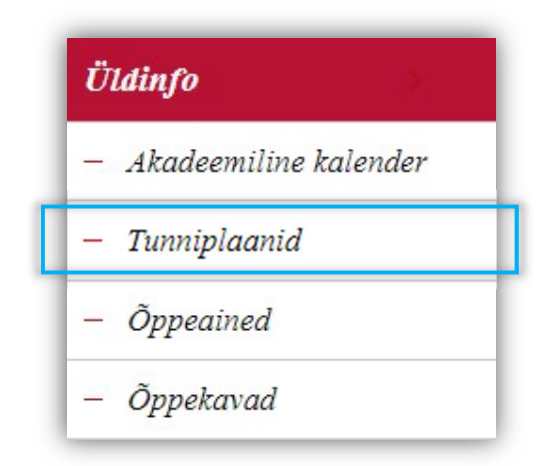

Süsteem suunab ÕISist välja ASIO tunniplaanide keskkonda, mis sisaldab tunniplaane üle ülikooli.

ASIOs navigeerimise juhendeid vaata ASIO juhenditest.

## **ÕPPEAINED**

Vali menüüs: Üldinfo > Õppeained

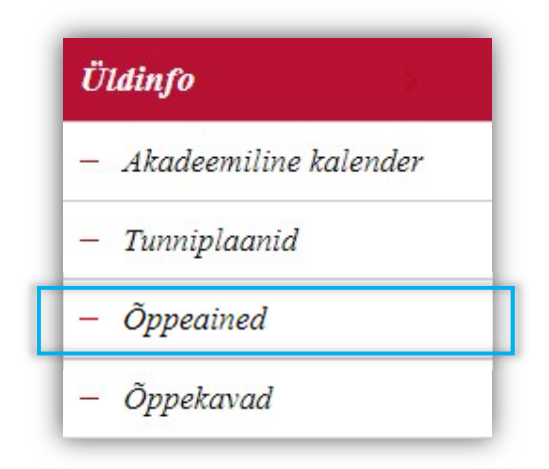

Kuvatakse akadeemiliste üksuste loetelu.

Vali akadeemiline üksus, mille aineid soovid sirvida.

| HAAPSALU KOLLEDŽ                 |                            |
|----------------------------------|----------------------------|
| RAKVERE KOLLEDŽ                  |                            |
| BALTI FILMI, MEEDIA, KUNSTIDE JA | KOMMUNIKATSIOONI INSTITUUT |
| DIGITEHNOLOOGIATE INSTITUUT      |                            |
| HARIDUSTFADUSTE INSTITUUT        |                            |

Kuvatakse valitud üksuse poolt õpetatavate ainete loetelu.

Vajuta + nupul, et vaadata ainekaardi infot.

|   | igitehnoloogiad     |              |                               |
|---|---------------------|--------------|-------------------------------|
| _ | Aine nimetus 🗠 🐨    | Ainekood 🛎 🐨 | Ainepunktide arv<br>(EAP) = = |
| + | Õppimine kõrgkoolis | DTI6001.DT   | 6                             |
| + | Ettevõtteseminar    | DT16002.DT   | 2                             |
| + | Välispraktika       | DTI7001.DT   | 9                             |
| 1 | Uurimismeetodid     | DTI7002 DT   | 6                             |

Vajuta lingil "Vaata rohkem", et kuvataks kogu ainekaart.

| Õpetamise semester:         | sügis-kevad                                                                                                    |
|-----------------------------|----------------------------------------------------------------------------------------------------|
| /iimane õpetamise semester: | 2018/2019 kevad                                                                                                    |
| Controllivorm:              | arvestus                                                                                                    |
| Šppeaine lühikirjeldus:     | Iga üliõpilane:<br>1) viib läbi õppetööd vähemalt 2 EAP mahus;<br>2) juhendab vähemalt kahe bakalaureusetöö koostamist;<br>3) on vähemalt ühe magistrandi kaasjuhendaja;<br>4) osaleb vähemalt ühe rahvusvahelise teadus- ja arendusprojekti täitmisel. |

Kogu ainekaardi info on kuvatud.

| Ülikoolipraktika (DT <mark>I8</mark> 002.DT) |                       |  |
|----------------------------------------------|-----------------------|--|
| Õppeaine kood                                | DTI8002.DT            |  |
| vana ainekood                                |                       |  |
| Õppeaine nimetus eesti k                     | Ülikoolipraktika      |  |
| Õppeaine nimetus inglise k                   | University Practice   |  |
| Õppeaine maht EAP                            | 6.0                   |  |
| Orienteeruv kontakttundide maht              | 2                     |  |
| Õpetamise semester                           | sügis-kevad           |  |
| Kontrollivorm                                | arvestus              |  |
| 2019/2020 sügissemestri õppejõud             | õppejõud on määramata |  |

## **ÕPPEKAVAD**

Vali menüüst: Üldinfo > Õppekavad

| Üldinfo          | (8)      |
|------------------|----------|
| – Akadeemiline k | talender |
| – Tunniplaanid   |          |
| – Õppeained      |          |
| – Õppekavad      |          |

Avaneb leht, mis jaguneb vahelehtedeks õppetasemeti. Iga taseme all on loetletud akadeemilised üksused.

Vali õppetase, seejärel akadeemiline üksus, mille õppekavasid soovid sirvida.

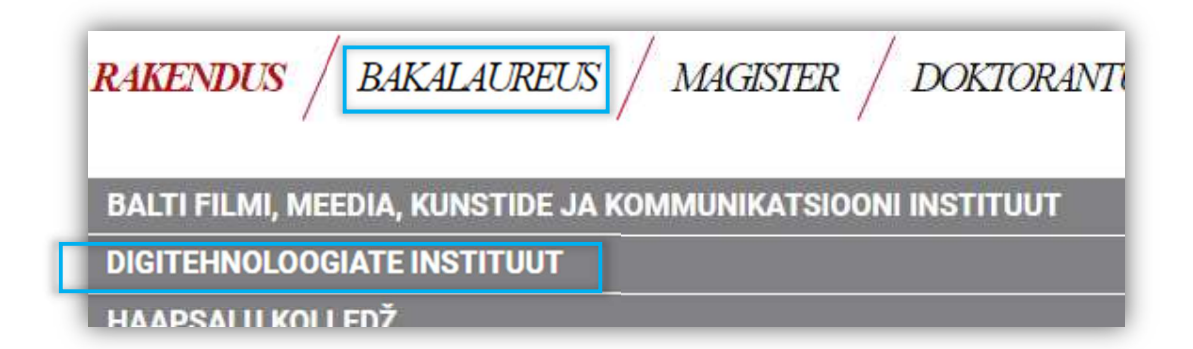

Kuvatakse loetelu valitud üksuse õppekavadest.

Vajuta + nupul, et näha õppekava üldandmeid.

| DIGITEHNOLOOGIATE INSTITUUT |                                              |                   |
|-----------------------------|----------------------------------------------|-------------------|
|                             | Õppekava nimetus 🛎 💌                         | Õppekava kood 👄 🛩 |
| +                           | Infoteadus                                   | INI2R.DT          |
| +                           | Infotehnoloogia                              | IFI2R.HK          |
| +                           | Põhikooli matemaatika õpetaja (lisaerialaga) | MLM2R.DT          |
| +                           | Raamatukogundus ja bibliograafia             | INI3R.DT          |
|                             | Dalvanduainfarmaatika                        |                   |

Kuvatakse valitud õppekava ülevaadet.

Vajuta "Vaata rohkem", et näha õppekava sisu kõiki andmeid.

| Õppetöö keel:                        | eesti keel                                                                                                    |
|--------------------------------------|----------------------------------------------------------------------------------------------------|
| Maht (EAP):                          | 180                                                                                                    |
| Nominaalne õppeaeg<br>(semestrites): | 6 semestrit                                                                                                    |
| Õppekava eesmärgid:                  | <ul> <li>Luua eeldused informaatika põhimõistete, teoreetiliste aluste, olulisemate rakendusvaldkondade ning ül<br/>tundmaõppimiseks;</li> <li>toetada tarkvaraarendamise alaste pädevuse kujunemist, töötamaks tarkvaraarendusmeeskonnas erine<br/>ülalhoius ja kasutajatoes;</li> <li>arendada üliõpilase analüüsivõinet, võimet rakendada teadmisi ja oskusi praktiliste ülesannete lahendami<br/>erialakirjandust ja andmebaase ning meeskonnatööoskust;</li> <li>luua eeldused IKT rakendusvõimaluste leidmiseks erinevates tegevusvaldkondades, aga samuti IKT rakenda<br/>mõistmiseks;</li> <li>luua eeldused elukestvaks õppeks ning õpingute jätkamiseks informaatikaga seotud magistriõppes<br/>kõrgkoolides.</li> </ul> |

## Kuvatakse kogu programmi sisu.

| Informaatika           |                                  |  |
|------------------------|----------------------------------|--|
| Õppekava kood          | IFIFB.DT                         |  |
| Õppekava kuraator      | Henrietta Pastorfield            |  |
| HTMi õppekava kood     | 1605                             |  |
| Õppekavaversiooni kood | IFIFB/19.DT                      |  |
| Instituut / kolledž    | DT - Digitehnoloogiate instituut |  |
| Õppekava nimetus e.k.  | Informaatika                     |  |
| Õppekava nimetus i.k.  | Computer Science                 |  |
| Õppetöö keel           | eesti keel                       |  |
| Õnnetase               | hakalaureuseõne                  |  |

# ÕPPETÖÖ

## MINU TUNNIPLAAN

Vali menüüst: Õppetöö > Minu tunniplaan

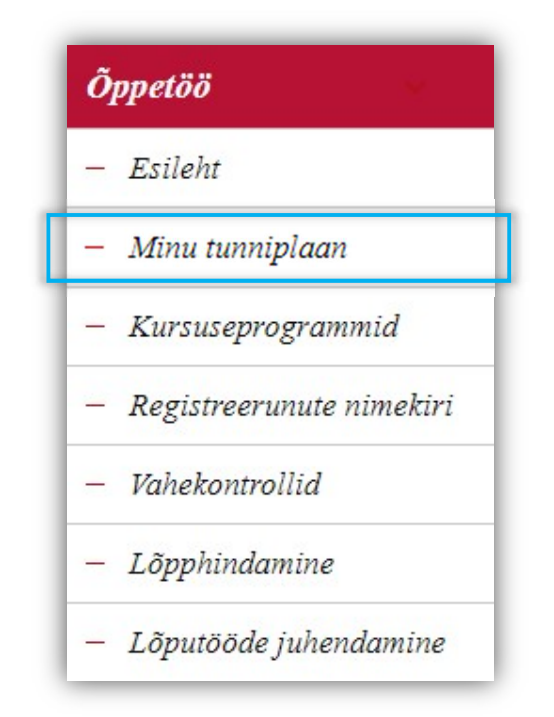

Vaikimisi avaneb kalender nädala vaates ja kuvatud on tänase päeva loengud.

Vali muu nädalapäev tolle päeva loengute vaatamiseks

| E                                                 | Т                                       | К          | N     | R     | L | Р |
|---------------------------------------------------|-----------------------------------------|------------|-------|-------|---|---|
| 08:15-11:45 DTI60<br>Öppimine kõrgkoolis IFIFB; I | 01.DT   Hai<br>FIFB-1; INITB-1; MLMB-1; | is Põldoja | A-543 | 06.12 | - |   |

Vaheta nädala / semestri vaadet kalendri päises vasakus nurgas.

|             |           | 1000 |     |
|-------------|-----------|------|-----|
| E           |           | Т    |     |
| 08:15-11:45 | DTI6001.[ | т    | Har |

Semestri vaate puhul on vaikimisi kuvatud eelseisvad loengud sel semestril.

Vajuta "Kuva kõik" lingil, et näha ka juba toimunud loengute aegu:

| <u>Kuva kõik</u> |      |  |
|------------------|------|--|
| aeg              | tund |  |
| reede, 06.12.20  | )19  |  |

Vajuta "Ekspordi iCalendar fail", et importida oma kalender teise kalendrirakendusse.

Vajuta "Ava veebilink", et avada kalender veebilingiga.

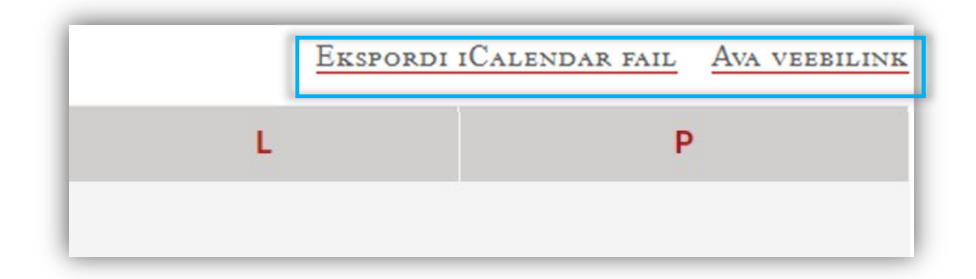

## MINU KURSUSEPROGRAMMID

Vali menüüs: Õppetöö > Kursuseprogrammid

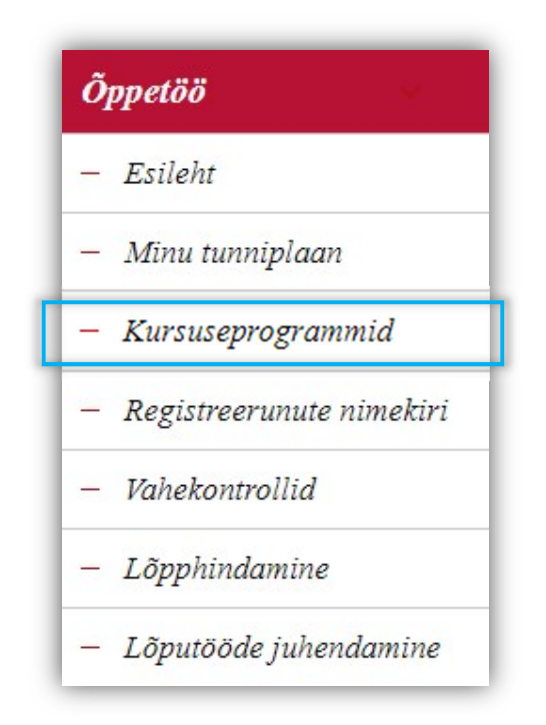

Avaneb kursuseprogrammide ülevaade.

Leht jaguneb kolme ossa: 1. käesolev semester, 2. järgmine semester, 3. otsing muude semestrite kursuseprogrammide otsimiseks.

| Käesolev<br>semester             | Minu kursuseprogrammid                                            | Ainekursused, millele<br>saab programme teha | Ainekursuse               |
|----------------------------------|-------------------------------------------------------------------|----------------------------------------------|---------------------------|
|                                  | 2019/2020 sügis                                                   |                                              | vastutava<br>õppeiõu nimi |
|                                  | Ainekursus                                                        |                                              | Vastutav õppejõud         |
|                                  | Øpikeskkonnad ja -võrgustikud (IFI7208.DT)                        | Henrietta Pastorfield                        |                           |
|                                  | 🚽 🖉 Õppimine kõrgkoolis (DTI6001.DT)                              | Henrietta Pastorfield                        |                           |
| Lisamise ja<br>muutmise<br>nupud | 2019/2020 kevad                                                   |                                              | Vastutav ōnneiñud         |
|                                  | Arvuti töövahendina (IFI6001.DT)                                  | Henrietta Pastorfield                        |                           |
|                                  | Otsi kursuseprogramme<br>Otsingukriteeriumid<br>2019/2020 sügis V | Semester V + -                               | Otsi                      |

Vajuta uue programmi loomiseks 🗄 nupul.

Juba loodud programmi vaatamiseks või muutmiseks vajuta 📝 nupul.

- VORMI TÄITMINE

Uus programm tuleb luua iga kord, kui aine uuesti lugemiseks avatakse.

Vormil on eeltäidetud andmed ainekaardilt ja semestriks loodud ainekursuselt, andmaks tervikpilt ja ülevaade programmi täitmiseks olulisest infost.

Vajuta lingil "Kursuseprogrammi vana versioon", et näha, mis info vana kursuseprogrammi vormile oli sisestatud ja aitamaks uue vormi täitmisel.

🖹 Kursuseprogrammi vana versioon

Kui kursus jaguneb eraldi õpetatavateks rühmadeks, siis iga rühma kohta tuleb programm eraldi täita.

| 1. RÜHM T:12.15-13.45                 | / 2. RÜHM T:14.15-15.45 |
|---------------------------------------|-------------------------|
| ~<br>企 Kopeeri teise kursuseprogrammi | sīsu                    |
| ÜLDANDMED                             |                         |
| Ainekood                              | DT16001.DT              |
| Aine nimetus                          | Õppimine kõrgkoolis     |

Kui rühma õpetamise keel on inglise keel, siis kuvatakse programmi vormi lahtrite nimetusi ja eeltäidetud infot samuti ingliskeelsena, sõltumata ÕlSis valitud kuvamise keelest.

| OVERVIEW                                                                  |                            |                       |               |  |
|---------------------------------------------------------------------------|----------------------------|-----------------------|---------------|--|
| Course code                                                               | DTI6001.DT                 |                       |               |  |
| Course title                                                              | Studying at the University |                       |               |  |
| Language of instruction / Division of<br>registrations / Number of places | English                    | 2. rühm T:14.15-15.45 | no. of places |  |

Programmi vorm jaguneb järgmisteks teemadeks: 1. Üldandmed, 2. Ajakava ja tegevused, 3. Hindamine, 4. Õppematerjalid.

Täida vorm.

Kopeerimaks kursuseprogrammi teise programmi sisu, vajuta lingil "Kopeeri teise kursuseprogrammi sisu".

| 🕰 Kopeeri teise kursuseprogrammi sisu |                     |
|---------------------------------------|---------------------|
| ÜLDANDMED                             |                     |
| Ainekood                              | DTI6001.DT          |
| Aine nimetus                          | Õppimine kõrgkoolis |

Avaneb kursuseprogrammi kopeerimise vorm.

Vali soovitud programm rippmenüüst.

| shhei | keel / toimumise aeg / kohtade arv | eesti keel       | 1.rühm T:12.15-13.45          | kohtade arv: |   |
|-------|------------------------------------|------------------|-------------------------------|--------------|---|
| Ďppi  | KOPEERI TEISE KURSUSEPROGRA        | MMI SISU         |                               |              | ж |
|       | Aine                               | Õppimine kõrgkoo | olis (DTI6001.DT)             |              |   |
|       | Õpetamise semester                 | 2019/2020 sügis  |                               |              |   |
|       | Vali varasem kursuseprogramm       | Vali A           |                               | <b>—</b>     |   |
|       |                                    | Erialapraktika   | (IFI7028.DT), 2019/2020 sügis |              |   |
|       |                                    |                  |                               |              |   |
|       |                                    |                  |                               |              |   |
|       |                                    |                  |                               |              |   |
|       |                                    |                  |                               |              |   |
|       | Sulao                              |                  |                               |              |   |
|       | Sulge                              |                  |                               |              |   |

Programmi valimise järel kuvatakse valik andmetest, mida saab kopeerida.

Vali kõik või ainult mõned elemendid, mida kopeerida.

|  | Aine                         | Õppimine kõrgkoolis (DTI6001.DT)                                                  |  |
|--|------------------------------|-----------------------------------------------------------------------------------|--|
|  | Õpetamise semester           | 2019/2020 sügis                                                                   |  |
|  | Vali varasem kursuseprogramm | Õpikeskkonnad ja -võrgustikud (IFI7208.DT), 2019/2020 sügis 👒                     |  |
|  | Vali registreerimiste jaotus | IFHTM-1, IFIOM-1, INITM-2 V                                                       |  |
|  | Vali väljad kopeerimiseks    | C Kontakttundide arv                                                              |  |
|  |                              | Ajakava ja tegevused                                                              |  |
|  |                              | Vahehindamine (sh hindamisele pääsemise eeldused ja võlg nevuste likvideerimine)  |  |
|  |                              | Lõpphindamine (sh hindamisele pääsemise eeldused ja võlç nevuste likvideerimine)  |  |
|  |                              | Muud selgitused                                                                   |  |
|  |                              | <ul> <li>Õppematerjalid (sh kohustuslikud ja soovituslikud materjalid)</li> </ul> |  |
|  |                              | Oppematerjalide failid                                                            |  |
|  |                              | 🗆 Muud õppematerjalid                                                             |  |
|  | 2                            |                                                                                   |  |
|  | Kopeeri valitud elemer       | ndid Sulge                                                                        |  |

Vajuta nupul "Kopeeri valitud elemendid" andmete kopeerimiseks.

Kuvatakse kinnitusteadet ja kopeeritud andmed on programmis kuvatud.

### - ÜLDANDMED

Sisesta kontakttundide arv, ÕIS arvutab automaatselt iseseisva töö tundide arvu aine EAPde alusel.

| Õppeaine maht (EAP) | 6                                       |                              |  |  |  |  |
|---------------------|-----------------------------------------|------------------------------|--|--|--|--|
|                     | Kontakttundide arv 90                   |                              |  |  |  |  |
|                     | Iseseisva töö tundide arv 66            |                              |  |  |  |  |
|                     | Tundide jaotus                          |                              |  |  |  |  |
|                     |                                         | Kontakttundide arv           |  |  |  |  |
|                     | Iseseisva töö tundide arv<br>66 (42,3%) | Iseseisva töö tundide<br>arv |  |  |  |  |
|                     | 42 3%                                   |                              |  |  |  |  |
|                     | 57.79                                   | 6                            |  |  |  |  |
|                     |                                         |                              |  |  |  |  |
|                     |                                         |                              |  |  |  |  |
|                     |                                         |                              |  |  |  |  |

Kui oled "Minu andmed" menüüs eelnevalt sisestanud oma pildi, siis saad seda kuvada ka kursuseprogrammis. Tee selleks vormil pildi juures märkeruutu linnuke:

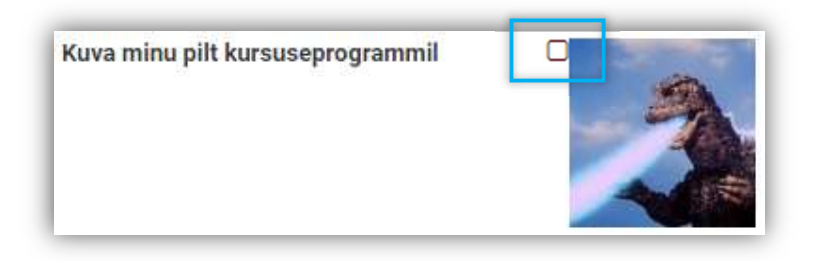

Kui õppetöö toimub mitme õppejõuga koostöös, siis saad valida,

1) kas kaasõppejõudude pilte kuvada ja

2) kas anda neile ka ainekursuse haldamise õigused (programmi muutmine, hinnete sisestamine, tudengitele teadete saatmine jne).

Tee linnukesed vastavatesse märkeruutudesse.

| Kaasõppejõud | Kuva pilt programmis | Haldamise õigus |
|--------------|----------------------|-----------------|
| Sadie Finch  |                      | ß               |

#### - AJAKAVA JA TEGEVUSED

Siin saab kirjeldada loengute sisu. Tõmba kogu ajagraafik ASIO tunniplaanisüsteemist või sisesta ükshaaval ise.

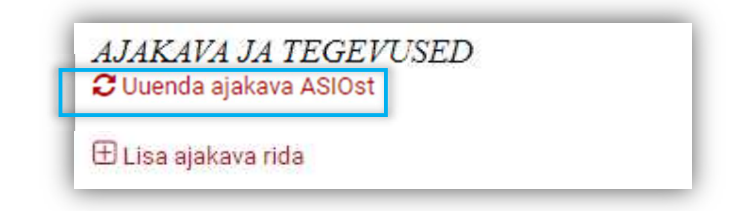

ÕIS kuvab kinnitust uuendamise õnnestumise kohta.

Kui ASIOst on varasemalt juba ajakava tõmmatud, siis küsib ÕIS täiendavalt, kas soovid uuendada tervet ajakava või ainult juba varasemalt tõmmatud kirjeid. Värskendatakse ainult ASIO andmeid ning loengu sisu kirjeldus jääb alles.

|         | (                        | !                                           | ra to |
|---------|--------------------------|---------------------------------------------|-------|
| Kas soo | vid uuendada tervet<br>k | ajakava või ainult olemasolevaid<br>irjeid? | n     |
| Т       | erve ajakava             | Olemasolevad kirjed                         |       |
| A       | i tano i vivivja         | €11 <u>4</u> .                              |       |

Kuvatud on kõik ASIOs sisestatud loengute ajad (sh kaasõppejõudude omad).

Vajadusel lisa aegu ka käsitsi juurde:

🕀 Lisa ajakava rida

Täida lisatud aja lahtrid.

| 17.12.2019 | <b>m</b> | 54 | 11                    |  |
|------------|----------|----|-----------------------|--|
| 12:15      |          | 51 | Henrietta Pastorfield |  |

Kirjuta tekstilahtrisse loengu/seminari sisu.

| 27. <mark>09.2019 08:15</mark> | 39 | Henrietta Pastorfield              | A-543 | 1. Loeng: Sissejuhatus, <u>transfiguratsiooni</u> ajalugu | ť |
|--------------------------------|----|------------------------------------|-------|-----------------------------------------------------------|---|
| 15.11.2019 08:15               | 46 | Henrietta Pastorfield              | A-543 | Esimese kodutöö tähtaeg                                   | ť |
| 22.11.2019 08:15               | 47 | Henrietta Pastorfield, Pille Eslon | A-543 |                                                           | ť |

Ajakavast saab eemaldada liigseid ridu, vajutades 🛅 nupul.

NB! Ajad pärinevad tunniplaanisüsteemist – liigsed/puuduolevad read on märk sellest, et ASIOs on tunniplaani sisestamisel tehtud viga ja sellest peaks instituudi tunniplaani koostajale teada andma. Kuna tunniplaani vaatavad ka üliõpilased, siis on selle korrektsus oluline.

#### - HINDAMINE

Sisesta ainekursuse hindamisega seotud info.

| HINDAMINE<br>Hindamise vorm                                                        | mitteeristav (arvestatud/mittearvestatud/mitteilmunud)                                                                         |
|------------------------------------------------------------------------------------|----------------------------------------------------------------------------------------------------|
| Vahehindamine (sh hindamisele pääsemise<br>eeldused ja võlgnevuste likvideerimine) | 3 esseed, mis tuleb esitada ette antud tähtaegadeks,<br>iga töö 5% lõpphindest.<br>10 seminari, peab osalema vähemalt pooltel. |
| Lõpphindamine (sh hindamisele pääsemise<br>eeldused ja võlgnevuste likvideerimine) | Suuline eksam. Kui on esitamata rohkem kui 1 essee,<br>siis õppijate eksamile ei lubata.                                       |
| Muud selgitused                                                                    |                                                                                                    |

## - ÕPPEMATERJALID

Sisesta õppematerjalide nimekiri, veebilingid ja failid (kuni 1 MB).

Kui ainekursusega on seotud e-õppe keskkond, siis pane selle link siia, et õppijatel oleks oma õpingukava vahendusel kiire tee selleni.

| Kursuse e-õppe keskkond *                                        | https://moodle.hitsa.ee/course/view.php?id=18555 |
|------------------------------------------------------------------|--------------------------------------------------|
| Õppematerjalid (sh kohustuslikud ja<br>soovituslikud materjalid) |                                                  |
| Lisa õppematerjalide faile                                       | Lohista failid siia või vali kataloogist         |
| Muud õppematerjalid                                              |                                                  |

Salvesta tehtud muudatused.

Vormilt väljumiseks vajuta nupul "Tagasi".

Programmist pdf-i väljavõtmiseks vajuta nupul "Trüki".

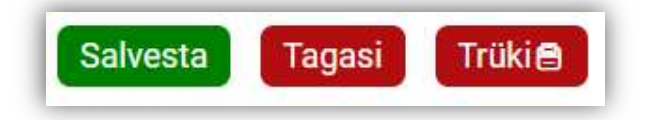

NB! Kursuseprogrammi muutmine, kui ainetele registreerumine on juba alanud, ei ole hea tava. Palume õppijatega arvestades piirduda kas vigade paranduse või õpperühmaga kokkulepitud tingimuste muutmisega.

## MINU AINETELE REGISTREERINUD ÕPPIJAD

Vali menüüs: Õppetöö > Registreerunute nimekiri

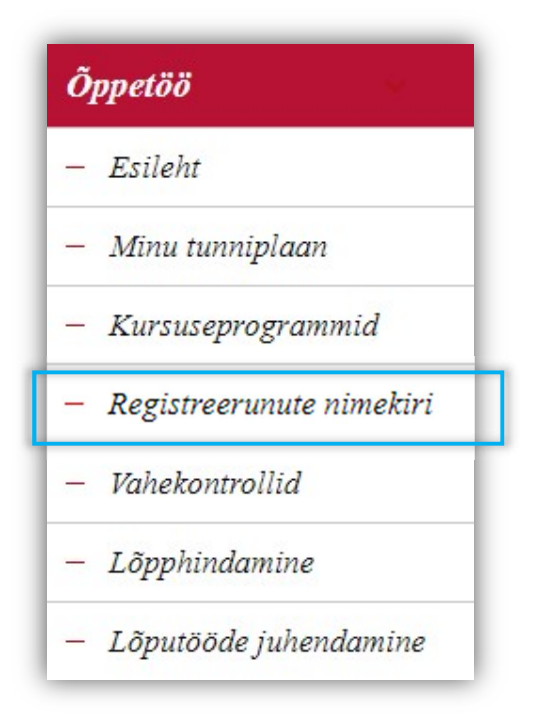

Avanenud lehel on eraldi vahelehtedel kuvatud ainele registreerunud õppijad ja sinna alla moodustatud kuulajaskondade rühmad.

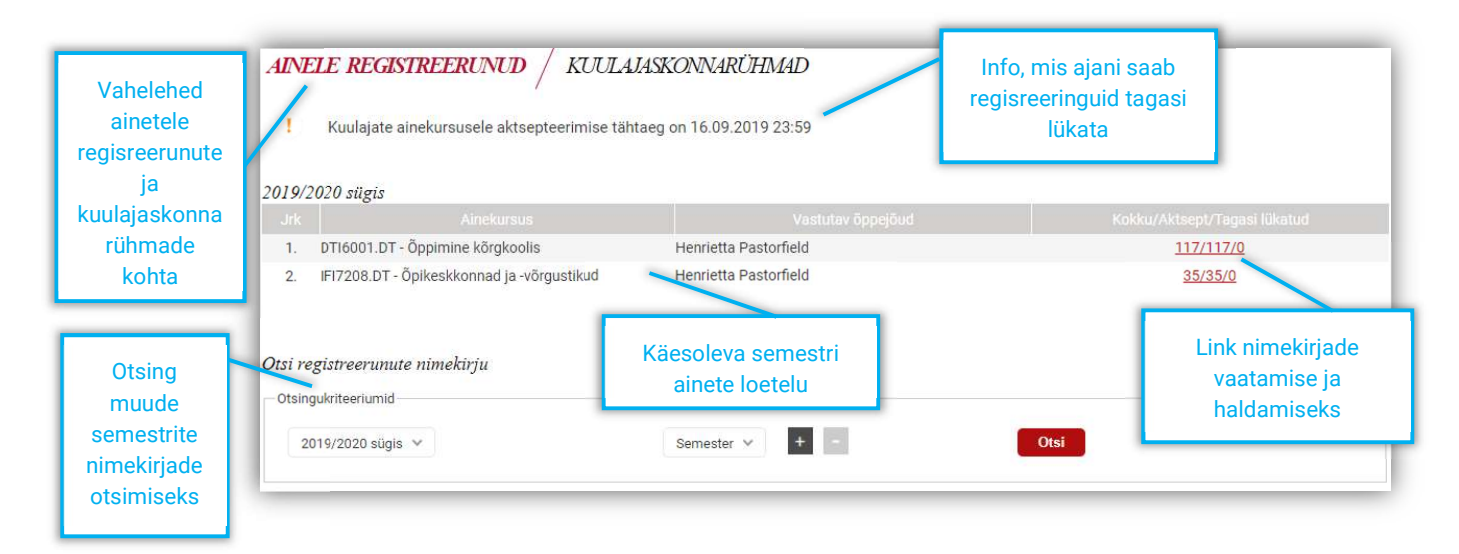

#### - AINELE REGISTREERUNUD

Vajuta registreerunute arvu lingil, et vaadata ainekursusele registreerunud õppijate nimekirja.

Avaneb ainele registreerunute vorm

Vorm jaguneb kolme ossa: 1. Ainekursuse üldandmed, 2. Kursusele aktsepteeritud õppijad, 3. Kursusele keelatud (sh tagasi lükatud ja õppekorralduse alusel süsteemi poolt keelatud registreerumised).

| Õppekeel ja registreerimiste jaotus | eesti keel; IFHTM-1, IFIOM-1, INITM-2 [info ainekursuse juures]                            |  |
|-------------------------------------|--------------------------------------------------------------------------------------------|--|
| Lisainfo                            | Rühma ületäitumisel on eelistatud nende erialade üliõpilased, kellele aine on tunniplaanis |  |
| Kohtade arv                         | 60                                                                                         |  |

| Kursusele  | lubatud, sh  | ootel registre | erumised    |            |                     |             |             |                                                      |                      |
|------------|--------------|----------------|-------------|------------|---------------------|-------------|-------------|------------------------------------------------------|----------------------|
| Jrk. Jah/E | Öppija nimi  | Õppija kood    | Öppevorm    | Öppekeel   | Reg. aeg            |             | Eeldusained |                                                      | Mitteaktsept. põhjus |
| 1. 🔽 🖸     | Anett Kivine | 181617INITM.DT | sessioonõpe | eesti keel | 26.08.2019<br>13:50 | INITM/18.DT |             | IFHTM-1, IFIOM-1, INITM-2, kohti:60, eesti keel 🗸    | - Vali - V           |
| 2.         | Annika Varol | 191679IFHTM.DT | sessioonõpe | eesti keel | 26.08.2019<br>16:21 | IFHTM/19.DT |             | IFHTM-1, IFIOM-1, INITM-2, kohti:60, eesti keel \vee | - Vali - V           |

| 1. 🗆 🕑 | Merli Laurson 172835YMV.YM | 17.12.2019<br>12:40 | 2. rühm T:14.15-15.45, kohti:999, inglise keel \vee | limiteeritud kuulajakohtade arv 🗸 🗸 |
|--------|----------------------------|---------------------|-----------------------------------------------------|-------------------------------------|

Vaikimisi on kursusele lubatud kõik registreerunud õppijad, sh ootelistis asuvad õppijad.

Registreerimise aktsepteerimiseks või tagasi lükkamiseks tee linnuke märkeruutu tulbas "Jah/Ei".

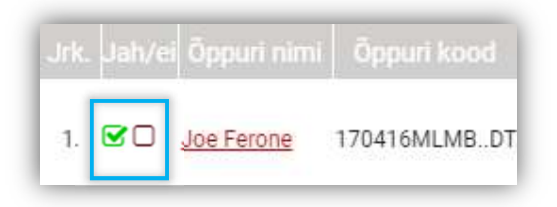

Kui valid "ei" ehk lükkad registreerimise tagasi, siis lisa rippmenüüst etteantud põhjus või sobiva valiku puudumisel kirjuta põhjendus teksti lahtrisse.

| Mitteaktse | ot. põhjus või põhjendus |
|------------|--------------------------|
| Vali 🗸     |                          |
|            |                          |

Vajadusel ja üliõpilasega kokkuleppel muuda üliõpilase valitud rühma "Toimumise aja" tulbas asuvast rippmenüüst. Näiteks võiks ootelistist kursusele aktsepteerimisel lisaks "jah" märkele valida rühm, millega õppija soovis liituda.

| d | Registreerinute jaotus                         |
|---|------------------------------------------------|
|   | *ootelist: 1. rühm T:12.15-13.45, eesti keel 🔺 |
|   | 1. rühm T:12.15-13.45, kohti:111, eesti keel   |
|   | 2. rühm T:14.15-15.45, kohti:999, inglise keel |
|   | *ootelist: 1. rühm T:12.15-13.45, eesti keel   |

Kursusele lubatud osalejate nimekirja saab soovi korral salvestada Exceli failina arvutisse.

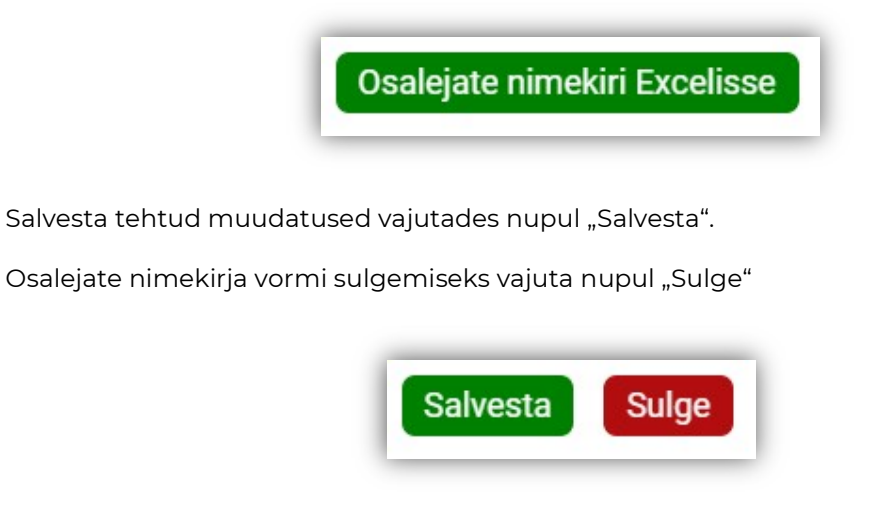

#### - KUULAJASKONNA RÜHMAD

Vali "Kuulajaskonna rühmad" vaheleht loomaks ainekursusele gruppe (näiteks rühmatöö eesmärgil).

Avaneb leht, mis koosneb kahest osast: 1. Kuulajaskonna rühmade otsimiseks, 2. Loodud kuulajaskonna rühmade nimekiri.

| 2  | 019/2020 sügis 🗸 |             | Semeste         | r • + -                             |             | Otsi            |                              |
|----|------------------|-------------|-----------------|-------------------------------------|-------------|-----------------|------------------------------|
|    | Semester 🔦       | Nimetus 🔺 💌 | Lühinimetus 🔺 🍽 | Aine nimetus 🔺 🔻                    | Kohtade lin | iit Liitunuid 🖛 | Kuulajaskonna<br>riihma lõpu |
| 1. | 2019/2020 sügis  | Rühm A      | s19-A           | Õppimine kõrgkoolis<br>(DTI6001 DT) | 5           | 1               | kuupäev 🗛                    |
| 2. | 2019/2020 sügis  | Rühm B      | s19-B           | Õppimine kõrgkoolis                 | 5           | 1               | Ø                            |

Uue kuulajaskonna rühma lisamiseks vajuta lingil "Lisa uus kuulajaskonnarühm"

Lisa uus kuulajaskonnarühm

Avaneb kuulajaskonna rühma lisamise vorm.

Täida vorm.

| -Vali- v   |
|------------|
| – Vali – 👒 |
|            |
|            |
| eī 🗸       |
| 0.12.2019  |
|            |
| li.        |
|            |

Salvesta tehtud muudatused vajutades nupul "Salvesta".

Vormilt lahkumiseks vajuta nupul "Tagasi"

Varasemalt loodud kuulajaskonna rühma vaatamiseks vajuta 📝 nupul.

Avaneb kuulajaskonna rühma vorm.

Soovi korral muuda sisestatud andmeid.

Loodud kuulajaskonna rühma vormi andmeid saab kopeerida uue rühma loomiseks, vajutades nupul "Kopeeri".

Teise kuulajaskonna rühma õppijate liigutamiseks siia rühma vajuta nupul "Liida teise kuulajaskonna rühma üliõpilased".

Vajuta nupul "Salvesta" vormil tehtud muudatuste salvestamiseks ja vormilt lahkumiseks nupul "Tagasi".

| Salvesta | Kopeeri | Liida teise kuulajaskonna rühma üliõpilased | Tagasi |
|----------|---------|---------------------------------------------|--------|
|          |         |                                             |        |

Õppijate lisamiseks kuulajaskonna rühma vajuta lingil "Lisa üliõpilased".

| Üliõpilased | Lisa üliõpilased |
|-------------|------------------|
|-------------|------------------|

Avaneb vorm õppijate otsimiseks ja lisamiseks.

(แก่ไรโระหอกกระที่ให้พระได้กาย หมายกร้อง

Tee õppija lisamiseks rühma märkeruutu linnuke ning vajuta nupul "Lisa üliõpilased".

| Otsingukriteeriumid                                      |                           |                                     |
|----------------------------------------------------------|---------------------------|-------------------------------------|
|                                                          | Lesnini +                 | ULSI                                |
|                                                          |                           |                                     |
|                                                          |                           |                                     |
| ☐ Jrk Eesnimi ▲1                                         | Perekonnanimi      Moores | Ûliõpilaskood ▲▼                    |
| Jrk     Eesnimi ▲       1.     Katrin                    | Perekonnanimi      Moores | Üliõpilaskood 🛧 💌<br>170412INITB.DT |
| Jrk     Eesnimi ▲       1.     Katrin                    | Perekonnanimi      Moores | Üliõpilaskood ▲▼<br>170412INITB.DT  |
| ☐ Jrk Eesnimi ↔<br>□ 1. Katrin<br>Lisa üliõpilased Tagas | Perekonnanimi      Moores | Üliõpilaskood 🔺 🛩                   |

ÕIS kuvab kinnitust tegevuse õnnestumise kohta.

Rühma lisatud õppijat kuvatakse nimekirjas.

Õppija rühmast eemaldamiseks vajuta nimekirjas rea lõpus Xnupul

| 1. | Katrin Moores | 170412INITB.DT | × |
|----|---------------|----------------|---|
| 2. | Joe Ferone    | 170416MLMBDT   | × |

Kuulajaskonna rühmale juhendaja lisamiseks vajuta lingil "Lisa juhendajad"

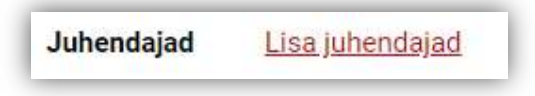

Avaneb aktiivsete õppejõudude nimekirja vorm.

|   | barri      |            |             |                     | Perekonn | animi 🗸 🕂 |          | Otsi |
|---|------------|------------|-------------|---------------------|----------|-----------|----------|------|
| 1 | Valitud is | sikute arv | 0           |                     |          |           |          |      |
| l | D J        | ĸ          |             | Perekonnanimi       | *        |           | ♥ Välism |      |
|   | 1.         | Paul       |             | Barringer           |          |           | 3510101  | US   |
|   | 2.         | Lucia      |             | Llombart Barrientos |          |           | 4920125  | ES   |
| 1 | Lisa       | iuhend     | aiad Tagasi |                     |          |           |          |      |

Tee juhendaja lisamiseks märkeruutu linnuke ning vajuta nupul "Lisa juhendajad".

ÕIS kuvab kinnitust tegevuse õnnestumise kohta.

Rühma lisatud juhendajat kuvatakse nimekirjas.

Juhendaja rühmast eemaldamiseks vajuta nimekirjas rea lõpus Xnupul

| 1. | Paul Barringer (3510101US) | × |
|----|----------------------------|---|

## VAHEKONTROLLID

Vali menüüst Õppetöö > Vahekontrollid

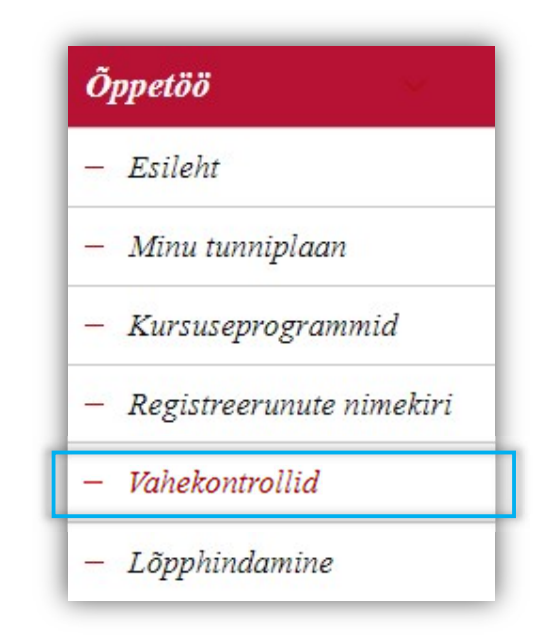

Avaneb vahekontrollide leht.

Leht koosneb kahest osast: 1. Otsin vahekontrollide otsimiseks, 2. Ainekursuste loetelu, millele saab vahekontrolle luua ja hallata.

| 2        | 019/2020 sügis 👻 |                            | Semester 🗸 🕂 -   | Otsi                         |                            |                |
|----------|------------------|----------------------------|------------------|------------------------------|----------------------------|----------------|
|          |                  |                            |                  |                              |                            |                |
|          | Semester 🛶       | Ainekood 🖛                 | Aine nimetus 🖘 🖘 | Hindamisviis 🔺 🕈             | Vahekontrollide<br>arv 🖛   |                |
| Jrk<br>E | Semester 🛶       | Ainekood 🖛 🕶<br>DTI6001.DT | Aine nimetus 🔦   | Hindamisviis 🔺 🖛<br>arvestus | Vahekontrollide<br>arv 🖘 🕶 | vahekontrollid |

Vajuta lingil "vahekontrollid".

Avaneb vorm, kus on näha ainekursusel osalejate nimekiri ning saab hallata vahekontrolle.

Uue vahekontrolli lisamiseks vajuta lingil "Lisa uus vahekontroll".

| aine     | Õpikeskkonnad ja -võrgustikud (IFI7208.DT) |  |
|----------|--------------------------------------------|--|
| õppejõud | Henrietta Pastorfield                      |  |
| comester | 2010/2020 sünis                            |  |

Avaneb vahesoorituse sisestamise vorm.

| semester                        | 2019/2020 sügis         |                      |              |   |
|---------------------------------|-------------------------|----------------------|--------------|---|
| aine                            | Õppimine kõrgkoolis (D1 | TI6001.DT)           |              |   |
| eadmiste kontrolli liik *       | kontrolltöö 🗸           |                      |              |   |
| eadmiste vahekontrolli nimetus  |                         |                      |              |   |
| cood                            |                         |                      |              |   |
| niinimum hinne *                |                         |                      |              |   |
| maksimum hinne *                |                         |                      |              |   |
| soorituse osakaal(%) lõpphindes |                         |                      |              |   |
| egistreerimine kohustuslik *    |                         |                      |              |   |
| isainfo                         |                         |                      |              |   |
| Vahesoorituse ajad              |                         |                      |              |   |
| Toimumise kuupäev               | Kohtade arv, ruu        | rn kuulajaskonnarühm | Reg. tähtaeg | C |
|                                 |                         |                      |              |   |
| Salvesta Sulge                  |                         |                      |              |   |
| Salvesta                        |                         |                      |              |   |

Täida vorm.

Vahesooritusele toimumisaegade lisamiseks vajuta 🖸 nupul.

Vormile lisanduvad toimumisaja sisestamise read.

|          |     |  | C |
|----------|-----|--|---|
| <b>1</b> | [*] |  |   |
|          |     |  | × |

Täida toimumisaja lahtrid.

Soovi korral lisa veel toimumise aegu.

Salvesta tehtud muudatused vajutades nupul "Salvesta".

ÕIS kuvab kinnitust lisatud vahesoorituse kohta.

Vahekontrollides kuvatakse lisatud vahesoorituse andmeid.

Sisesta õppijatele vahesoorituse tulemus

|    |               |                | 🕼 kontrolltöö<br>min: 51, max: 100<br>osakaal : - |           |
|----|---------------|----------------|---------------------------------------------------|-----------|
|    |               |                | 11.12                                             |           |
| 1. | Joe Ferone    | 170416MLMBDT   |                                                   | DT19S0005 |
| 2. | Katrin Moores | 170412INITB.DT |                                                   | DT19S0006 |

Salvesta tehtud muudatused ja vormilt väljumiseks vajuta nupul "Tagasi".

Vahesoorituste tulemuste printimiseks vajuta nupul "Trüki". Soovi korral saad vahetulemused eksportida csv formaadis.

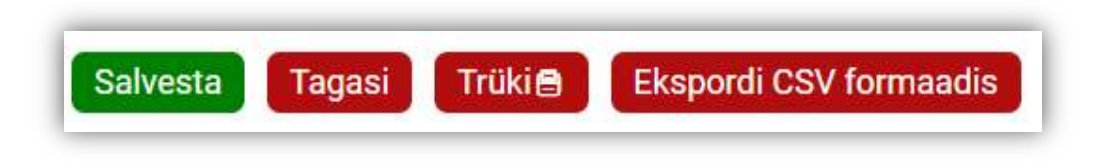

## LÕPPHINDAMINE

Vali menüüs Õppetöö > Lõpphindamine

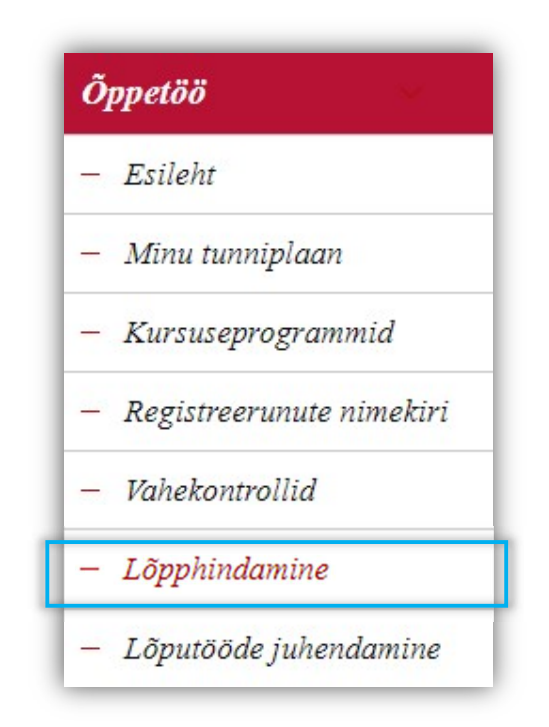

Avaneb leht, mis koosneb kahest vahelehest: 1. Eksamite/arvestuste aegade haldamine, 2. ainekursuse lõpptulemuse sisestamine.

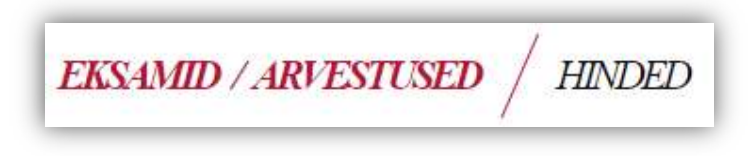

#### - EKSAMITE/ARVESTUSTE HALDAMINE

Eksamite/arvestuste vaheleht koosneb kahest osast: 1. Käesoleva semestri eksamite/arvestuste nimekiri, 2. Otsing eksamite/arvestuste leidmiseks

| 1. Õppimine | e kõrgkoolis (DTI6001.DT) | arvestus | põhieksam | 06.11.2019 14:51 | A-123 | Ø | 0/- |        |
|-------------|---------------------------|----------|-----------|------------------|-------|---|-----|--------|
| 2. Õppimine | e kõrgkoolis (DTI6001.DT) | arvestus | põhieksam | 06.11.2019 15:10 | M-123 | 1 | 1/- | $\sim$ |
| 3. Õppimine | e kõrgkoolis (DTI6001.DT) | arvestus | põhieksam | 12.12.2019 12:00 | A-123 | 6 | 0/- |        |
|             |                           |          |           |                  |       |   |     |        |

Uue eksamiaja lisamiseks vajuta lingil "Lisa uus eksami/arvestuse aeg"

Lisa uus eksami/arvestuse aeg

Avaneb eksamiaja lisamise vorm.

| Ainekursus *                                        |                |   |
|-----------------------------------------------------|----------------|---|
| Kuulajaskonna rühm                                  | Lisa           |   |
| Põhieksam/järeleksam *                              | – Vali – 🗸     |   |
| Toimumise kuupäev ja kellaaeg *                     | () <b>#</b> () |   |
| Ruum *                                              |                |   |
| Kohtade arv                                         |                |   |
| Lisainfo                                            |                | 1 |
| Saada tudengitele teade eksamiaja<br>lisamise kohta | jah v          |   |
|                                                     |                |   |
| Colverte                                            |                |   |

Täida vorm.

Salvesta tehtud muudatused vajutades nupul "Salvesta".

ÕIS kuvab kinnitust õnnestunud tegevuse kohta.

Lisatud eksamiaega kuvatakse nimekirjas.

Loodud eksamiaja muutmiseks vajuta 📝 nupul.

Eksamile registreerunute nimekirja vaatamiseks vajuta "Reg/Limiit" lingil

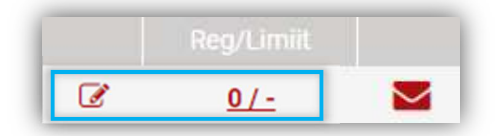

Avaneb eksamile registreerunute nimekirja vorm

| Ainek                               | ursus                                                                                                    | Õppimine kõrgkoolis (DTI6001.DT) (Henrietta Pastorfield)                                                                                          |      |
|-------------------------------------|----------------------------------------------------------------------------------------------------|----------------------------------------------------------------------------------------------------|------|
| Eksan                               | ni toimumise aeg                                                                                                    | 18.12.2019 14:15 põhi                                                                                                    |      |
| Kohti                               | kokku                                                                                                    | 2.                                                                                                    |      |
| Sellel                              | e eksamile registreerunuid                                                                                                | 1                                                                                                    |      |
| Kokki                               | ı registreerunuid                                                                                                    | 87                                                                                                    |      |
| Regis                               | treerimise tähtaeg                                                                                                    | 17.12.2019 14:15                                                                                                    |      |
| Ăra n                               | äita juba registreerunud                                                                                                  |                                                                                                    |      |
| Ăra nă<br>Uliõpi<br>valitu          | äita juba registreerunud<br>lasi<br>d tudengite arv                                                                       | 1                                                                                                    |      |
| Ăra nă<br>Uliõpi<br>valitu          | äita juba registreerunud<br>lasi<br>d tudengite arv<br>gukriteeriumid                                                     | D<br>1                                                                                                    |      |
| Ära n<br>üliõpi<br>valitu<br>Otsin  | aita juba registreerunud<br>lasi<br>d tudengite arv<br>gukriteeriumid                                                     | 1<br>Üliõpilaskood V + -                                                                                                    | Otsi |
| Ăra n:<br>uliŏpi<br>valitu<br>Otsin | äita juba registreerunud<br>lasi<br>d tudengite arv<br>gukriteeriumid                                                     | □<br>1<br>Üliõpilaskood ∨ + -                                                                                                    | Otsi |
| Ăra n:<br>uliõpi<br>valitu<br>Otsin | aita juba registreerunud<br>lasi<br>d tudengite arv<br>gukriteeriumid<br>Jrk Öliö<br>1. 191037MLMB.D                      | □         1         Üliõpilaskood ∨       +         •       Uliõpilase nimi ▲         •       Uliõpilase nimi ▲         •       Uliõpilase nimi ▲ | Otsi |
| Ăra n:<br>uliõpi<br>valitu<br>Otsin | aita juba registreerunud<br>lasi<br>d tudengite arv<br>gukriteeriumid<br>Jrk Üliõ<br>1. 191037MLMB.D<br>2. 180971IFIFB.DT | □ 1 Üliõpilaskood ∨ + - ipilaskood ▲▼ Üliõpilase nimi ▲▼ Lisalnfo ▲                                                                               | Otsi |

Vajadusel saad varjata nimed, kes juba on sellele eksamiajale registreerunud.

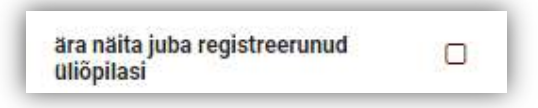

Õppijate eksamile registreerimiseks tee õppija juures märkeruutu linnuke.

|   |    | Jrk   | Üliõpilaskood 🖘 🖛 |
|---|----|-------|-------------------|
| O | 1. | 17042 | 1KAANM.HR         |

Õppija eksamilt eemaldamiseks eemalda linnuke õppija nime eest.

Vajuta nupul "Salvesta" muudatuste salvestamiseks.

Kõigile eksamile registreerunud õppijatele teate saatmiseks vajuta "Saada teade" lingil

Saada registreerunud üliõpilastele teade

Soovi korral prindi osalejate nimekiri või salvesta Exceli failina arvutisse.

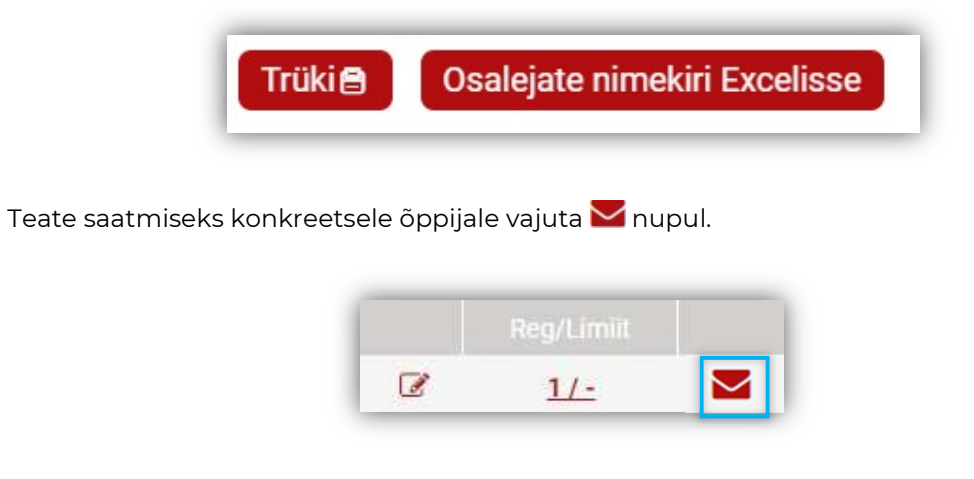

- HINDED

Vali vaheleht "Hinded"

EKSAMID / ARVESTUSED HINDED

Avaneb leht, mis koosneb kahest osast: 1. Käesoleva semestri ained, millele saab hindeid sisestada, 2. Otsing hindamislehtede otsimiseks

| 1. | Õpikeskkonnad ja -võrgustikud (IFI7208.DT) | Henrietta Pastorfield arvestus | 3 |
|----|--------------------------------------------|--------------------------------|---|
| 2. | Õppimine kõrgkoolis (DTI6001.DT)           | Henrietta Pastorfield arvestus | I |
|    |                                            |                                |   |

## Vajuta 📝 nupul hinnete sisestamiseks.

Avaneb hinnete sisestamise vorm.

| Sppejöul     Hans Põldoja       nindamislehe nr     -       eksami/arvestuse aeg     - Vali - ~       valkimisi kuupäev     Bakenda       rk.     Õppurl nimi     Õppurl kood       NB!     Hinne     Kuupäev       Hinde selgitus     NB! |
|----------------------------------------------------------------------------------------------------|
| hindamislehe nr                                                                                                    |
| eksami/arvestuse aeg Vali v<br>Vaikimisi kuupäev Ark. Öppuri nimi Öppuri kood põhieksam järeleksam<br>NB! Hinne Kuupäev Hinde selgitus NB! Hinne Kuupäev Hinde                                                                             |
| Vaikimisi kuupäev                                                                                                    |
| trk. Öppurl nimi Öppurl kood põhleksam järeleksam järeleksam järeleksam NB! Hinne Kuupäev Hinde selgitus NB! Hinne Kuupäev Hinde                                                                                                    |
| NB! Hinne Kuupäev Hinde selgitus NB! Hinne Kuupäev Hinde                                                                                                    |
|                                                                                                    |
| 1. <u>Katrin Moores</u> 170421KAANM.HR 10.12.2019                                                                                                    |
|                                                                                                    |

Õppijal on õigus üritada ainet sooritada kaks korda. Samale hindamise vormile sisestatakse nii põhi- kui järeleksami tulemus vastavalt põhieksami või järeleksami tulpa.

Sisesta õppijale tulemus, sooritamise kuupäev (eelnevalt täidetud, kui õppija oli eksamile registreeritud) ja hinde selgitus.

Salvesta muudatused.

Kui õppijale ei saa hinnet sisestada, siis on vastava soorituskorra tulp mitteaktiivne ning **i** nupu all on selgitav info põhjuse kohta. Näiteks

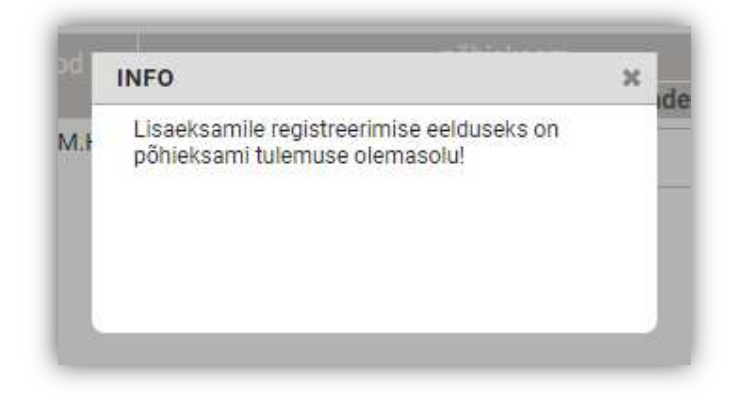

Kui hindamisleht on lõpuni täidetud, siis kuvab ÕIS nuppu lehtede kinnitamiseks.

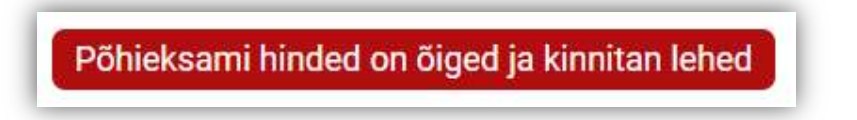

## LÕPUTÖÖDE JUHENDAMINE

Vali menüüs: Õppetöö > Lõputööde juhendamine

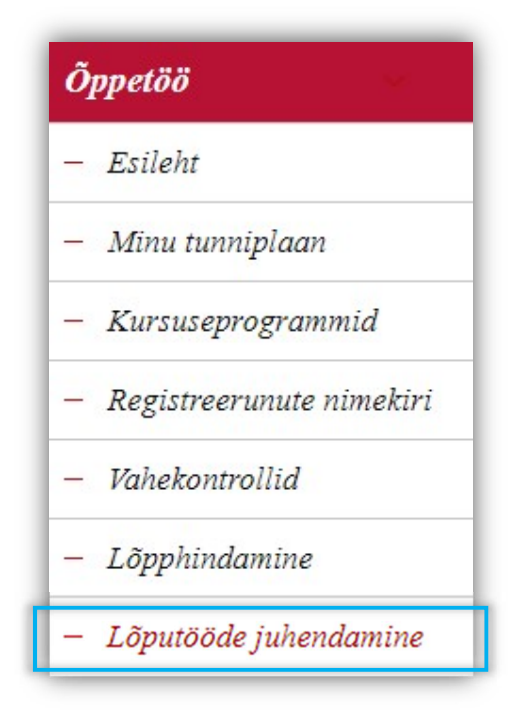

Avaneb loetelu üliõpilastest, kelle juhendajaks õppejõud on määratud.

| 8   | Kuva ka mitteaktiivsed |                   |         |              |               |                                                                         |           |              |
|-----|------------------------|-------------------|---------|--------------|---------------|-------------------------------------------------------------------------|-----------|--------------|
| Jrk | Üliöpilase nimi 🔦 🔻    | Üliõpilaskood 🖘 🕶 | CERCS - | Juhendaja 🔷  | Kaasjuhendaja | Lõputöö teema 🖘                                                         | Aktiivsus |              |
| 1.  | -                      | 1\$6IFHTM.DT      |         | Hans Põldoja |               | Gümnaasiumi uurimistööde juhendamise keskkonna<br>Kuva rohkem           | ei        | <u>Vaata</u> |
| 2.  |                        | 359IFIFM.DT       |         | Hans Põldoja |               | Personaalsete õpikeskkondade kaardistamise<br>raamistik                 | ei        | <u>Vaata</u> |
| 3.  |                        | 2211IFIFB.DT      |         | Hans Põldoja |               | Õpianalüütika mooduli kavandamine ja arendus<br>EMMA <u>Kuva rohkem</u> | ei        | Vaata        |

Vajuta "Vaata", et näha lõputööga seotud andmeid detailsemalt.

Tee linnuke märkeruutu "Kuva ka mitteaktiivsed", et näha ka üliõpilasi, kes enam ei õpi.

|                                                                                   | 21.08.2012                   | E-post                                                         | Telefon       |
|-----------------------------------------------------------------------------------|------------------------------|----------------------------------------------------------------|---------------|
| <b>ppekava kood ja nimetus</b><br>HTM.DT - Haridustehnoloogia                     |                              | <b>Juhendaja instituut</b><br>DT - Digitehnoloogiate Instituut | Juhendaja nim |
| aasjuhendaja nimi                                                                 |                              | 2. kaasjuhendaja nimi                                          |               |
| ktiivsus                                                                          |                              | Finantsallikas<br>tasuline õpe                                 | Rahastamine   |
| <b>ntud kraad</b><br>ehnikateaduse magister (haridustehnoloogia)                  |                              |                                                                |               |
| õ <b>putöö pealkiri eesti keeles</b><br>ümnaasiumi uurimistööde juhendamise keskk | onna kontseptuaalne disain   |                                                                |               |
| õputöö pealkiri inglise keeles<br>onceptual Design of an Environment for Super    | vising Research of Secondary | v School Students                                              |               |
| õputöö pealkiri originaalkeeles                                                   |                              |                                                                |               |
| õputöö keel                                                                       |                              |                                                                |               |
| õ <b>putöö staatus</b><br>:gistreeritud                                           |                              |                                                                |               |
| uhendaja poolt kinnitatud                                                         |                              |                                                                |               |

## KÜSITLUSED

## ÕPPEJÕUD

Vali menüüs: Küsitlused > Tulemuste vaatamine

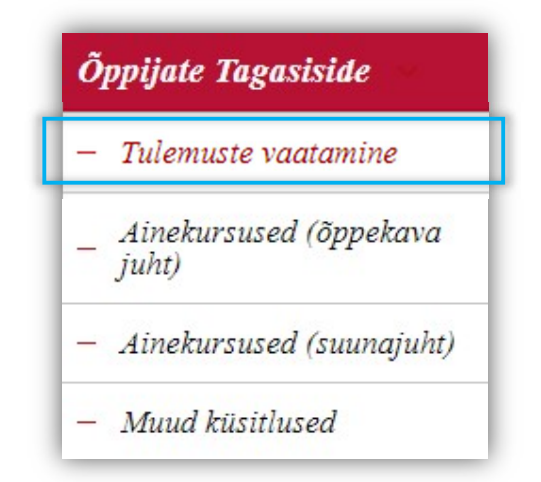

Avaneb leht, kus on kuvatud käesoleva semestri ainete loetelu, mis olid hõlmatud tagasiside protsessi.

|                 | ~                                                  | Semester 🗸                               | + - Otsi                                                                 |                |
|-----------------|----------------------------------------------------|------------------------------------------|--------------------------------------------------------------------------|----------------|
|                 |                                                    |                                          |                                                                          |                |
|                 | Semester 17                                        | Ainekood 🔺 🖛                             | Aine nimetus                                                             |                |
| Jrk<br>1.       | Semester 🔺 🕶                                       | Ainekood 🔺 🕶                             | Aine nimetus → マ<br>Õpikeskkonnad ja -võrgustikud                        | Vaata          |
| Jrk<br>1.<br>2. | Semester A 🗸<br>2018/2019 sügis<br>2018/2019 sügis | Ainekood 🛶 🕶<br>IFI7208.DT<br>DTI6001.DT | Aine nimetus Ave<br>Õpikeskkonnad ja -võrgustikud<br>Õppimine kõrgkoolis | Vaata<br>Vaata |

Vajadusel sisesta otsingusse muu semester ja vajuta nupul "Otsi".

Vajuta nupul "Vaata", et näha aine tagasiside raportit.

Tagasiside raporti vorm koosneb järgmistest osadest: 1. Ülevaade, 2. Vastuste kokkuvõte, 3. Vastamissagedused. 4. Õppejõu vastu üliõpilastele.

| semester           | 2018/2019 sügis |  |
|--------------------|-----------------|--|
| vastanute arv      | 3               |  |
| deklareerunute arv | 4               |  |
| vastamisaktiivsus  | 75%             |  |

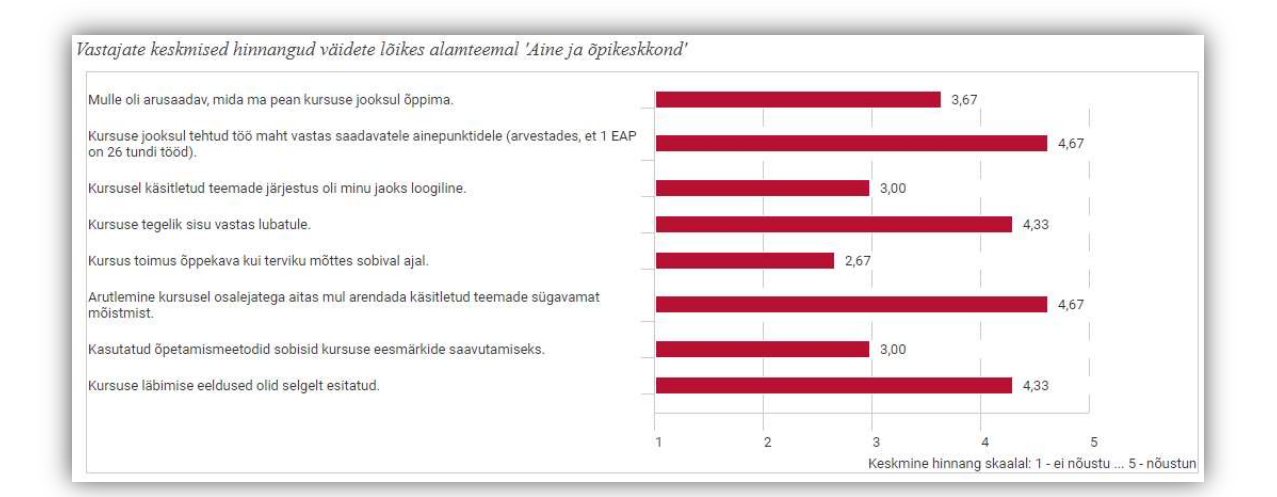

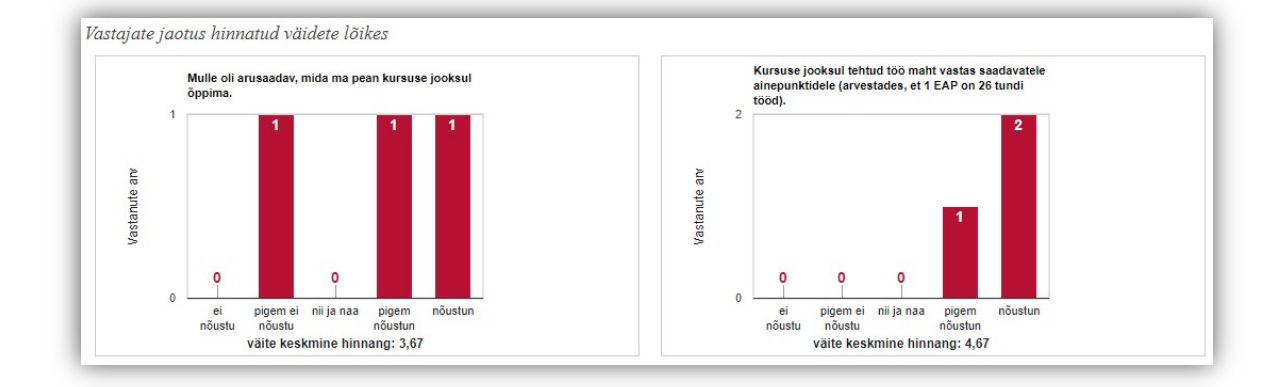

Siia palume täpsustada, kuidas õppejõud toetas Sinu õppimist ning mida oleksid veel rohkem vajanud (nt tagasiside osas jms)? Vastused: Kuva vähem...

- 1. Ei mina tea 2. EI HUVITA
- 3. Ei tea, mul polnud eriti tuge vaja.

Õppejõul on võimalik oma vastust üliõpilastele jätta kahe nädala jooksul ainete küsitluse lõppemisest alates.

| Õppejõu vastus üliõpilaste tagasisidele | Thank you for the fee<br>groups if there are mo<br>lessons, so that two o<br>tools. I see that I have<br>in mind and try to invo |
|-----------------------------------------|----------------------------------------------------------------------------------------------------|
|-----------------------------------------|----------------------------------------------------------------------------------------------------|

### ÕPPEKAVA KURAATOR / AKADEEMILINE SUUNAJUHT

Õppekava kuraatoril ja akadeemilise suuna juhi puhul on tagasiside menüüs kuvatud täiendavad aruannete valikud.

Vali menüüs: Õppijate tagasiside > Ainekursused (õppekava juht) / Ainekursused (suunajuht) / Muud küsitlused

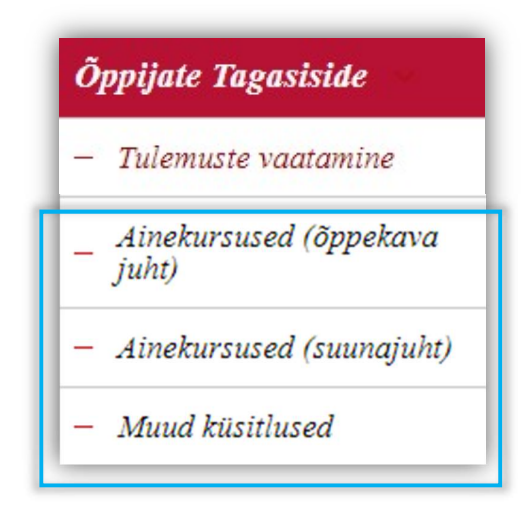

Avaneb tagasiside aruande otsinguvorm.

| kusitluse nimi    | Ainete küsitlus                                           |
|-------------------|-----------------------------------------------------------|
|                   | 🗹 kõik                                                    |
|                   | 2016/2017 sügis                                           |
|                   | ☑ 2017/2018 sügis                                         |
|                   | ☑ 2017/2018 kevad                                         |
|                   | ✓ 2018/2019 sügis                                         |
| semester *        | 2018/2019 kevad                                           |
| peateema          | Ainekursused                                              |
|                   | 🗹 kõik                                                    |
|                   | Aine ja õpikeskkond                                       |
|                   | Oppejõud ja õpikeskkond                                   |
| alamteema *       | S Praktika                                                |
| täpsustav valik * | ainekursuste otsing minu õppekavade järgi ∨               |
| minu õppekavad *  | MLMB/14.DT - Matemaatika 🐱                                |
|                   | 🗹 kõik                                                    |
|                   | MLM6002.DT-Matemaatiline analüüs I                        |
|                   | MLM6005.DT-Tõenäosusteooria ja matemaatiline statistika l |

Täida otsinguvorm.

Vajuta nupul "Väljasta tulemused Excelisse".

Vajuta nupul "Ava aruanne..."

Suuremate aruannete genereerimine võib pisut aega võtta. Süsteem kuvab sellisel juhul teavitust. Oota mõni sekund ja vajuta uuesti nupul "Ava aruanne..."

#### - ARUANDE FAILI MÕISTMINE

Ainete tagasiside aruanne õppekavaversioonide alusel on selline:

| 14 | A            | В           | С           | D            | E         | F              | G            | Н                       |       |
|----|--------------|-------------|-------------|--------------|-----------|----------------|--------------|-------------------------|-------|
| 1  | Küsitluse ni | Ainete küs  | itlus       |              |           |                |              |                         | 1     |
| 2  | Akadeemili   | Őppeosako   | ond         | )[)          |           |                |              |                         |       |
| 3  | Öppekava     | KUMMB/2     | 1.FK - Inte | greeritud ku | nst, muus | sika ja multin | needia       |                         |       |
| 4  | Semester     | K21,S21     |             |              |           |                |              |                         |       |
| 5  | Peateema     | Ainekursus  | ed          |              |           |                |              |                         |       |
| 6  | Alamteema    | Aine ja õpi | keskkond    |              |           |                |              |                         |       |
| 7  | Ainekursuse  | BFF6051.F   | K,BFF61     | 32.FK,BFF6   | 272.FK,B  | FF6310.FK,E    | BFF6312.F    | K, BFM604               | B.FK  |
| 8  | Skaala       | Mummutar    | nine        |              |           |                |              |                         |       |
| 9  |              |             |             | J            |           |                |              |                         |       |
| 10 |              |             |             | 8            |           |                |              |                         |       |
| 11 | Semester     | Hinnatud a  | ainekursu   | n Öppekava   | Keskmin   | e Küsimus      |              |                         |       |
| 12 | K21          | BFF6132.1   | Filmitootn  | n KUMMB.F    | 4.67      | Mulle oli a    | rusaadav, r  | mida ma pe              | an k  |
| 13 | K21          | BFF6132.F   | Filmitootn  | n KUMMB.F    | 4.67      | Kursuse jo     | oksul tehti  | ud töö <mark>mah</mark> | t vas |
| 14 | K21          | BFF6132.F   | Filmitootn  | n KUMMB.F    | 4.67      | Kursusel k     | äsitletud te | eemade järj             | estu  |
| 15 | K21          | BFF6132.F   | Filmitootn  | n KUMMB.F    | 4.67      | Kursuse te     | gelik sisu   | vastas luba             | tule. |
| 16 | K21          | BFF6132.F   | Filmitootn  | n KUMMB.F    | 4.67      | Kasutatud      | őpetamisn    | neetodid so             | bisic |
| 17 | K21          | BFF6132.F   | Filmitootn  | n KUMMB.F    | 4.67      | Kursusel lä    | abitud teen  | nad ja õpita            | va m  |
| 18 | K21          | BFF6132.F   | Filmitootn  | n KUMMB.F    | 4.67      | Kursusel p     | akutud e-t   | ugi oli piisa           | V.    |
| 19 | K21          | EKK6045.1   | Esteetika   | KUMMB.F      | 4         | Mulle oli a    | rusaadav, r  | mida ma pe              | an k  |
| 20 | K21          | EKK6045.1   | Esteetika   | KUMMB.F      | 4.29      | Kursuse jo     | oksul tehti  | ud töö mah              | t vas |
| 21 | K21          | EKK6045.1   | Esteetika   | KUMMB.F      | 4.59      | Kursusel k     | äsitletud te | eemade järj             | estu  |
| 22 | K21          | EKK6045.1   | Esteetika   | KUMMB.F      | 4.47      | Kursuse te     | gelik sisu   | vastas luba             | tule  |
|    | 3 <b>)</b>   | AKY - mu    | mm A        | KY - mumm    | - sagedu  | is 🗍 AKY -     | vaba         | ⊕ : <b>•</b>            | ľ     |

Vahelehe päises asuvad küsitluse üldandmed:

|   | A                  | В           | С            | D           | E         |
|---|--------------------|-------------|--------------|-------------|-----------|
| 1 | Küsitluse nimi     | Ainete küs  | itlus        | _           |           |
| 2 | Akadeemiline üksus | Õppeosako   | ond          |             |           |
| 3 | Őppekava           | KUMMB/2     | 1.FK - Integ | reeritud ku | nst, muus |
| 4 | Semester           | K21,S21     |              |             |           |
| 5 | Peateema           | Ainekursus  | ed           |             |           |
| 6 | Alamteema          | Aine ja õpi | keskkond     |             |           |
| 7 | Ainekursused       | BFF6051.F   | K,BFF6132    | .FK,BFF6    | 272.FK,B  |
| 8 | Skaala             | Mummutar    | nine         |             |           |
| 0 |                    |             |              |             |           |

- Küsitluse nimi küsitlus, mis mingil perioodil üliõpilastele vastamiseks oli avatud
- Akadeemiline üksus küsimuste esitaja üksus
- Õppekava päringuvormil valitud õppekavaversioon, milles sisalduvate ainete kohta aruanne koostati
- Semester päringuvormil valitud õppetöö semestrid, mille õppetöö tagasiside välja võeti. 'S' tähistab sügissemestrit ja 'K' kevadsemestrit. Number (nt 21) tähistab aastaarvu. 'K21' tähendab seega 2020/2021 õppeaasta kevadsemestrit.
- **Peateema** küsitluse koosneb peateemadest. Siin kuvatakse, millised küsitluses sisaldunud peateemad aruandesse kaasati
- Alamteema peateemad jagunevad omakorda alamteemadeks. Siin kuvatakse, millised alamteemad aruandesse kaasati
- **Ainekursused** nimekiri ainetest, mis päringuvormil aruandesse kaasamiseks valiti
- **Skaala** vastuste skaala tüüp, mis oli küsimuse juures vastamiseks ette antud. Skaalade variandid on:
  - Mummutamine vastaja saab valida ühe vastusevariandi mitmest, tüüpiliselt arvulisel skaalal 1-5
  - **Märkeruudud** vastajale on pakutud mitu vastusevarianti ja saab valida mitu.
  - Vaba vastus vastata saab vabas vormis kommentaarina.

Vastused on jagatud vahelehtedele, kus iga alamteema + skaala = vaheleht.

| - mumm | AKV - mumm - sagedus | AKY - vaha | AKÕ - mumm | AKÕ - mumm - sagedus | AKÕ - |
|--------|----------------------|------------|------------|----------------------|-------|

Nii näiteks on pildil:

- 'AKY mumm' avamisel selgub küsitluse üldinfost, et tegu on alamteemaga 'Aine ja õpikeskkond' ning vastuste skaalaks oli 'mummutamine' ehk vastaja valis ühe vastuse skaalal 1-5.
- 'AKÕ vaba' on aga alamteema ' Õppejõud ja õpikeskkond' ja vastuste skaalaks hoopiski 'vaba vastus' ehk vabas vormis sisestatud kommentaarid.

Skaalaga 'mummutamine' käib alati kaasas täiendav vaheleht 'sagedus'.

| en Ai | ne ia õoikeskkond |                      |       |
|-------|-------------------|----------------------|-------|
|       | AKY - mumm        | AKY - mumm - sagedus | AKY · |
|       |                   |                      |       |

Siin on esitatud vastuste sagedustabelid ehk kui palju vastajad mingit vastusevarianti skaalal 1-5 valisid:

| Küsitluse   | Ainete küs   | itlus        |      |          |      |            |       |          |       |         |       |
|-------------|--------------|--------------|------|----------|------|------------|-------|----------|-------|---------|-------|
| Semester    | K21          |              |      |          |      |            |       |          |       |         |       |
| Peateema    | Ainekursus   | ed           |      |          |      |            |       |          |       |         |       |
| Alamteen    | Aine ja õpil | keskkond     |      |          |      |            |       |          |       |         |       |
| Ainekursu   | EKK6045.H    | HT - Esteeti | ka   |          |      |            |       |          |       |         |       |
| Skaala      | Mummutar     | nine         |      |          |      |            |       |          |       |         |       |
| 3           |              |              |      |          |      |            |       |          |       |         |       |
|             |              |              |      |          |      |            |       |          |       |         |       |
| Küsimus     | keskmine     | ei nõustu    |      | pigem ei |      | nii ja naa |       | pigem nõ |       | nõustun |       |
|             |              | arv          | %    | arv      | %    | arv        | %     | arv      | %     | arv     | %     |
| Mulle oli a | 4            | 1            | 3.33 | 1        | 3.33 | 4          | 13.33 | 2        | 6.67  | 9       | 30    |
| Kursuse jo  | 4.29         |              |      | 1        | 3.33 | 2          | 6.67  | 5        | 16.67 | 9       | 30    |
| Kursusel k  | 4.59         |              |      | 1        | 3.33 |            |       | 4        | 13.33 | 12      | 40    |
| Kursuse te  | 4.47         |              |      |          |      | 1          | 3.33  | 7        | 23.33 | 9       | 30    |
| Kasutatud   | 4.06         | 1            | 3.33 | 1        | 3.33 | 2          | 6.67  | 5        | 16.67 | 8       | 26.67 |
| Kursusel lä | 4.35         |              |      | 1        | 3.33 | 2          | 6.67  | 4        | 13.33 | 10      | 33.33 |
| Kursusel p  | 4.35         |              |      |          |      | 4          | 13.33 | 3        | 10    | 10      | 33.33 |
| Vastajate : | 30           |              |      |          |      |            |       |          |       |         |       |
|             |              |              |      |          |      |            |       |          |       |         |       |

Alla 5 vastaja on vastused varjatud ja väljadel kuvatakse '-' märki.

Ainete küsitluse puhul on viimasel vahelehel esitatud ka õppejõu vastus üliõpilaste tagasisidele:

| d  | Őppejőu kommentaar                                              |
|----|-----------------------------------------------------------------|
| Ta | Puutusin selle kursuse juures kokku ainult nende üliõpilasteg   |
| Ta | Aitäh tagasiside eest!                                          |
| Ta | Aitäh kõigile väärtusliku tagasiside eest!                      |
| ov | Dear Students, Thank you very much for your feedback! I highl   |
|    | Olen hinnangutega tutvunud ja üritan nende alusel järgmistel I  |
|    | Thank you for the positive feedback. I also hope that the gene  |
| Ta | Aitäh selle väga väärtusliku tagasiside eest! Võtan vastu head  |
| Ta | Aitäh selle väga väärtusliku tagasiside eest! Üks põhjustest (r |
| Т- | Dõõm lugada collict tagasisidatl Saa innustah kursusaga ada     |
|    |                                                                 |